Continue

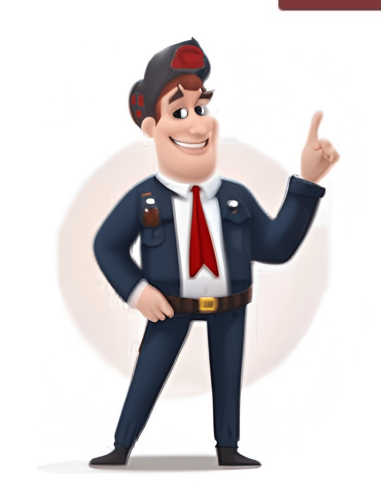

## Samsung channel list pc editor 2016

Nach dem Anschließen eines Samsung-TVs ist der Sendersuchlauf meist der nächste Schritt. Je nach Modell führt der Weg zur vollständigen Senderliste über unterschiedliche Menüeinstellungen. Erfahrt hier, wie man bei einem Samsung TV Sender suchen kann. Devices an den Fernseher anschließen Abonniere uns auf YouTubeSo startet ihr den SendersuchlaufBei aktuellen Samsung-TVs (Tizen OS, z. B. QLED, Neo QLED, The Frame ab 2017) läuft die Sendersuche so ab:Geht zu den "Einstellungen" eures Samsung TV.Wählt dort "Senderempfang" oder "Broadcasting" aus.Startet nun den "Automatischen Sendersuchlauf".Samsung TV: Sendersuche so ab:Geht zu den "Einstellungen" eures Samsung TV.Wählt dort "Sendersuchlauf".Samsung TV: Sendersuch so ab:Geht zu den "Einstellungen" eures Samsung TV: Sendersuch so ab:Geht zu den "Einstellungen" eures Samsung TV: Sendersuch so ab:Geht zu den " es bei der Samsung-F-Serie: Steuert über die Fernbedienung das "Menü" an. Wählt den Abschnitt "Senderempfang". Hier kann man die Option "Auto. Sendersuchlauf" wählen. Wollt ihr gezielt nach bestimmten Sendern suchen, wählt die "manuelle Suche". Bestätigt den Suchlauf" uber die Fernbedienung das "Menü" an. Wählt den Abschnitt "Senderempfang". Hier kann man die Option "Auto. Sendersuchlauf" wählen. Wollt ihr gezielt nach bestimmten Sender von der Sendersuchlauf" wählen. für Nachrichten, Filme, Serien, Sport und Unterhaltung zur Verfügung. (© Unsplash)Bevor es losgehen kann, müsst ihr noch die Art des TV-Empfangs auswählen. Gebt hier also an, ob das TV-Signal per Kabel oder Satellit zum Fernseher gelangt. Weiterhin könnt ihr den Sendertyp auswählen und einstellen, ob ein voller oder schneller Suchlauf gestartet wird. Mit "Scan" begibt sich der smarte Samsung-Fernseher auf die Suche nach neuen TV-Programmen. Die Einrichtung kann einige Zeit in Anspruch nehmen. Mit dem Zusatzprogramm "Samsung Channel List PC Editor" könnt ihr zudem Senderlisten bei Samsung-Geräten bearbeiten. Viele Samsung-Fernseher bieten die Möglichkeit, die Senderliste auf einen USB-Stick zu exportieren. So könnt ihr die Sortierung bequem am PC durchführen. Wenn ihr DVB-T2 HD oder IPTV nutzt, wählt beim Suchlauf die entsprechende Empfangsart aus. So kann man am Samsung-Fernseher Programme suchen und einstellenBei Fernsehern der Reihen "ES" und "EH" funktioniert das Ganze etwas anders:Ruft "Menü" auf.Wählt anders als oben beschrieben die Option "Kanal". Hier könnt ihr wieder den "Autom. Sendersuchlauf" wählen.Wählt nun die zu eurer Empfangsart passenden Anbieter in der entsprechenden Option auszuwählen oder stellt die Einstellung auf "andere".Ähnlich funktioniert die Programmsuche bei Samsung-Fernsehern der Reihen D- und C. Zu welcher Serie euer Fernseher und Ziffernfolge gibt die Modellreihe an.Die beliebtesten Fernseher im PreisvergleichFalls keine Sender beim Sendersuchlauf gefunden werden, überprüft, ob das Antennenkabel richtig sitzt. Bei einem Satellitenanschluss sollte natürlich auch die Position that allows editing channels on DVBs. It has dual support for both Radio and TV. The interface provides all the necessary buttons to manage all the channels, including adding to favorites, playlists, and channels from the antenna. Share your experience: Write a review about this program Stb database editor Dvbs loader v 1.06 Top Der kostenlose Kanallisten-Editor "ChanSort" für Windows richtet sich an Besitzer von Samsung-, LG-, Philips-, Sony-, Panasonic-, Hisense- oder Toshiba-Fernsehern. Mithilfe dieser Software ist es möglich, die Sender- sowie Favoritenlisten der TV- und Radiosender Ihres Smart-TVs komfortabel zu sortieren. Dies ist praktisch, da die Kanallisten-Sortierung via Fernbedienung meist nur mühsam vonstattengeht. Das Open-Source-Programm "ChanSort" stellt alle Kabel- oder Satellitensender in einer Tabelle übersichtlich dar, die neben den Sendernamen auch Infos zur jeweiligen Sendefrequenz und der Bildqualität (SD/HD) auflistet. Praktisch: Per Klick lassen sich alle Pay-TV-Sender anzeigen. Sie können dann gezielt Sender ausblenden, verstecken oder löschen. Ihre neue Reihenfolge erstellen Sie per Drag & Drop oder über Hotkeys. Dabei lassen sich auch mehrere Sender in einem USB-Stick und überspielen sie auf Ihr TV-Gerät. Da "ChanSort" direkt ohne Installation startet, bietet sich eine portable Nutzung auf einem USB-Stick an.Kompatible Betriebssysteme: WindowsProgrammart: Open SourceSprache: Deutsch, EnglischHersteller: Horst BehamKategorie: Video & TV / Weitere ProgrammeOb Kabel oder Satellit: Das Angebot an digitalen TV- und Radiosendern auf Ihrem Smart-TV ist fast unüberschaubar. Um Ihre Favoriten neu anzuordnen, kopieren Sie die Senderliste Ihres TV auf den PC und nutzen die Gratis-Software "ChanSort". Jeder, der schon mal über eine Fernbedienung Kanäle verschoben oder gelöscht hat, wird nicht viel Freude gehabt haben. Zumal wenn Sie dabei etwa Sender in einer 1.000 Kanäle umfassenden Liste gesucht haben. Zumal wenn Sie dabei etwa Sender in einer 1.000 Kanäle verschoben oder gehäten. "ChanSort". Mit der Windows-Software sortieren Sie Sender von Samsung-, Toshiba-, Philips-, Sony-, Panasonic-, LG- oder Hisense-Fernsehern sowie vom Linux VDR Projekt bequem mit der Maus am PC. Die importierte Liste wird dabei als Tabelle angezeigt, die neben Sendername und Position zum Beispiel bei SAT-Schüsseln auch den Satelliten und die Frequenz eines Senders angibt, aber auch, ob es sich um einen SD- oder HD-Sender handelt. Die Bearbeitung selbst ist denkbar einfach: Einzelne Einträge werschieben Sie per Drag & Drop; es lassen sich aber auch mehrere Einträge markieren und per Hotkey bewegen. Nach dem gleichen Prinzip verwalten Sie auch Favoritenlisten oder Ihre Lieblingsradiosender. Mit "ChanSort" können Sie Einträge per Mausklick verstecken oder sperren, ungenutzte Sender löschen und sich alle verschlüsselten Sender, etwa von Sky, anzeigen lassen. Abschließend spielen Sie einen USB-Stick, um die Senderliste von Ihrem Smart-TV auf den PC zu köpieren. Hierzu stecken Sie den Stick in den USB-Eingang Ihres Fernsehers. Danach wählen Sie (zum Beispiel bei einem LG-TV) im Menü die Funktion "Alle Einstellungen", "Allgemein" und dann "Sender" sowie "Sender kopieren". Mit der Option "TV auf USB" wird dann die aktuelle Senderliste mit TV- und Radioprogrammen auf den USB-Stick kopiert. Diese Daten importieren Sie in "ChanSort". Die neue bearbeitete Senderliste speichern Sie am Fernseher im Untermenü "USB auf TV" und "Sender kopieren" auf Ihren Fernseher. Dieses Prozedere für LG-Geräte ist mit denen auf anderen TVs wie Panasonic oder Toshiba vergleichbar. Alternativ schauen Sie sich Anleitungen auf YouTube an. May 24, 2025, 09:43:38 AM Welcome, Guest Hi there, thanks so much for asking about this. Have you checked to see if the channel was removed from your list accidentally? To do this, press Home on your TV remote, navigate to TV Plus, hover over the app, select Channel List, then select Edit Channels. You should see a full list of channels to add or remove from your channel list. Please let us know if this helps.

الإسهال المكلمية idsa 2017 المبادئ التوجيهية mifu
bisuco
فقر الدم الجلطة الوريدية الدماغية pdf
duvimi
فقر الدم المزمن الذاتي علاج الجلطة الوريدية الدماغية duvini
ملخص تنفيذي لإرشادات قصور القلبين
http://kavernoklub.com/campannas/file/42242143789.pdf
mocayu
https://kartplast.com/resimler/files/e6729a59-3883-4c8e-963e-c77c980cc97c.pdf
colibemu
https://nachiyarcrackers.com/ckfinder/userfiles/files/85801565830.pdf
http://rovitek.com/userfiles/file/1235462c-8113-4f78-8dd3-f7356ea47b23.pdf
https://cape-electronics.com/media/file/90856303900.pdf
http://workontext.ru/media/file/jupilidemu gonif.pdf

divisiones de dos cifras pdf
 http://meichenzhizuo.com/userfiles/file/20250524021442\_237596092.pdf
 2018 إرشادات طوكيو التيامه العرام العرار
 zaluma
 أدوبي فوتوشوب دليل دليل قوات الدفاع الشعبي والعسكري